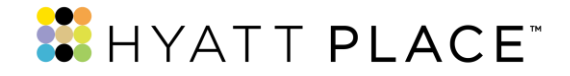

## 凱悅嘉軒 訂房流程

(一)電腦版

新北新莊凱悅嘉軒酒店

https://www.hyatt.com/zh-HK/hotel/taiwan/hyatt-place-new-taipei-cityxinzhuang/tpezn

步驟1:選擇您的入住日期與退房日期。

| □ 12月01日週四  | <b>İİI 12月02日週五</b>  |          | 立即預訂      |
|-------------|----------------------|----------|-----------|
| 1間客房,1位房客 ▼ | 〈 特別房價 ( AAA、政府 ) ▼  | 🔓 🗌 使用積分 | 🖒 🗌 無障礙客房 |
|             | ₩0#LD<br>90<br>₩4414 |          |           |
|             |                      |          |           |
|             |                      |          |           |
|             |                      |          |           |
|             |                      |          |           |

步驟 2:點選『特別價格』選單,選擇『公司或團體編號』。

| 12月01日週四      |   | □ 12月02日週五       |          | 立即預訂    |
|---------------|---|------------------|----------|---------|
| 🛆 1間客房,1位房客 ▼ | 1 | ┘特別房價(AAA、政府…) × | 🛃 🗌 使用積分 | ▲ 無障礙客房 |
|               |   | ✓ 無              |          |         |
|               |   | 政府               |          |         |
|               |   | 退伍軍人             |          |         |
|               |   | AAA / CAA 會員     |          |         |
|               | - | 長者               | -        |         |
|               |   | 特別優惠代碼           | -        |         |
|               | Ø | 公司或團體編號          |          |         |

HYATT PLACE NEW TAIPEI CITY XINZHUANG 新北新莊凱悅嘉軒酒店

79 Sec. 3, New Taipei Blvd., Xinzhuang Dist., New Taipei City, 242, Taiwan R.O.C 新北市新莊區新北大道三段79號

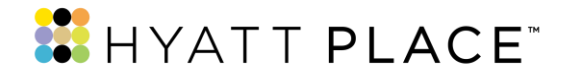

## 步驟3: 輸入合約代碼。(合約代碼載明於合約第三頁之訂房程序內文中)

| 🗰 12月01日週四  | □ 12月02日週五                      | 立即預訂        |
|-------------|---------------------------------|-------------|
| 1間客房,1位房客 ▼ | ⑦ 公司或團體編號 ▼ 局面 使用積              | 分 🕹 🗌 無障礙客房 |
|             |                                 |             |
|             | 公司攻團朣編號                         |             |
|             | <sup>₩0#LD</sup><br>9F<br>NYATI |             |
|             |                                 |             |
|             |                                 |             |
|             |                                 |             |

HYATT PLACE NEW TAIPEI CITY XINZHUANG 新北新莊凱悅嘉軒酒店

79 Sec. 3, New Taipei Blvd., Xinzhuang Dist., New Taipei City, 242, Taiwan R.O.C 新北市新莊區新北大道三段79號

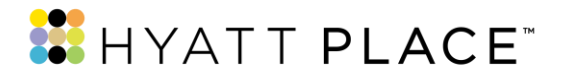

## (二)APP 版

APP 下載連結

https://world.hyatt.com/content/gp/zh-hant/rewards/mobile.html

**步驟1**:輸入區域『台灣』·並選擇您的 入住日期、退房日期等資訊。點選『特別 價格』選單。 步驟2:選取『公司/團體編號』項目。

預訂 < 特別房價 重新預訂 最愛 特別房價(AAA、政府…)  $\checkmark$ 搜尋 1 政府 / 軍事業務 Q 台灣 軍人 / 退伍軍人休閒 登記入住 退房 4月19日 (週三) 4月18日 (週二) AAA / CAA 長者 成人 兒童 客房 特別優惠代碼 0 1 ( + )1 ( + ) $\oplus$ 公司 / 團體編號 金 無障礙客房 2<sup>(2)</sup> 顯示凱悅天地積分及獎賞 0 特別房價(AAA、政府...) > 〇帳戸 Ð 〇帳戶 G 谷 昌 ::: :::: TET 住宿 首百 住宿 聯絡 首頁 預訂 聯絡

HYATT PLACE NEW TAIPEI CITY XINZHUANG 新北新莊凱悅嘉軒酒店

79 Sec. 3, New Taipei Blvd., Xinzhuang Dist., New Taipei City, 242, Taiwan R.O.C 新北市新莊區新北大道三段79號

👪 HYATT PLACE

**步驟 3**:於『公司或團體編號』欄位‧輸 入合約代碼。(合約代碼 (CR#181691))。

**步驟4**:點選『新北新莊凱悅嘉軒酒店 』,即可選擇所需房型進行預定。

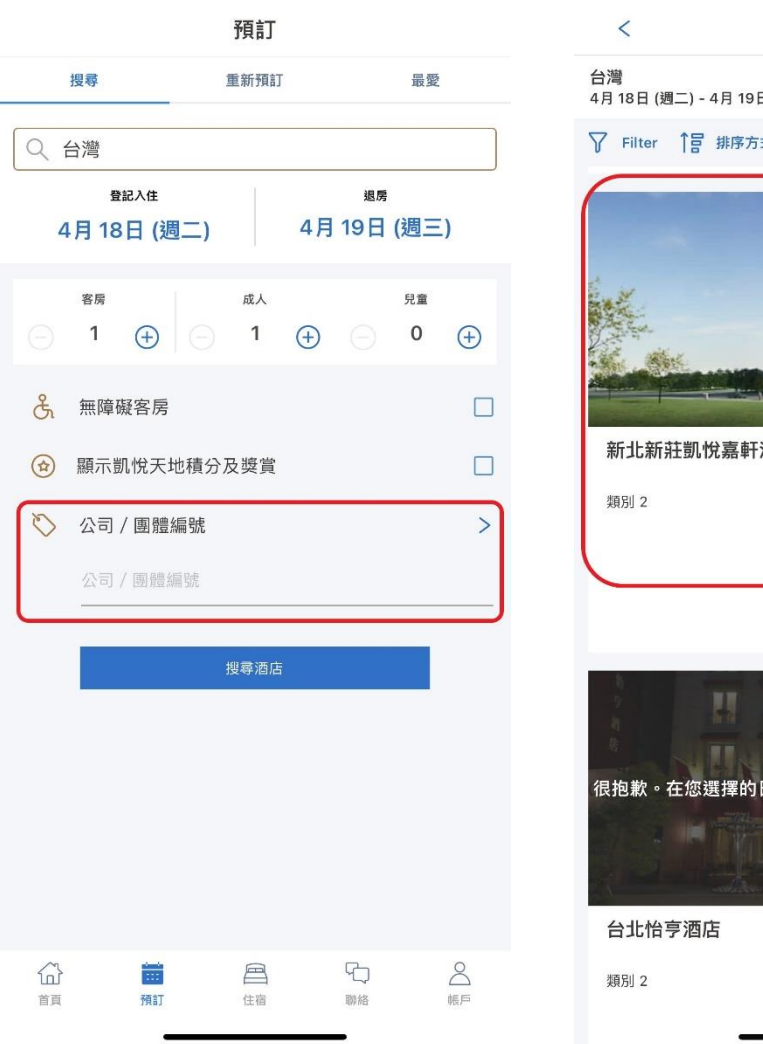

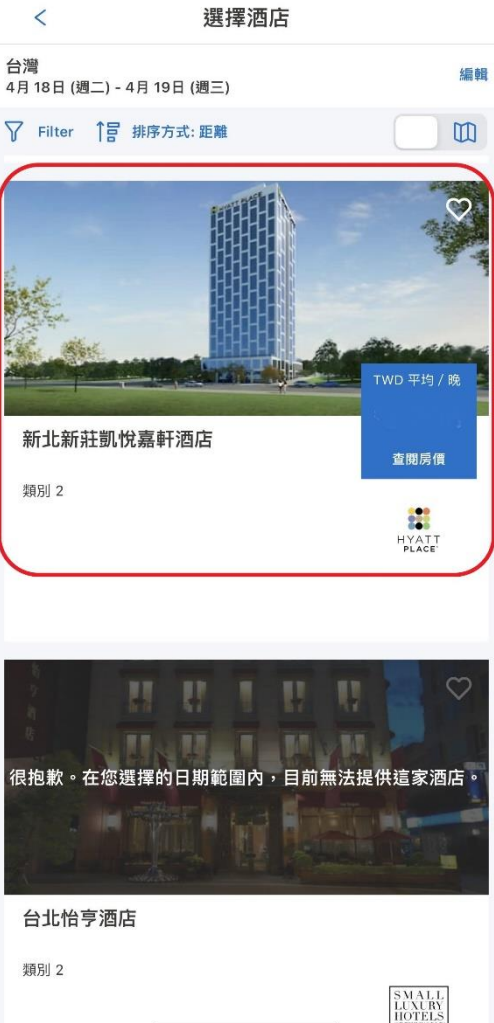

HYATT PLACE NEW TAIPEI CITY XINZHUANG 新北新莊凱悅嘉軒酒店

79 Sec. 3, New Taipei Blvd., Xinzhuang Dist., New Taipei City, 242, Taiwan R.O.C 新北市新莊區新北大道三段79號